## 2020-2021 AKADEMİK YILI YABANCI DİL I MUAFİYET SINAV İŞLEYİŞİNE YÖNELİK BİLGİLENDİRME

2020-2021 Akademik Yılı Güz Dönemi Zorunlu Yabancı Dil I (GÜZ) VE II (BAHAR) Sınavı Muafiyet sınavı 14 Ekim 2020 tarihinde online olarak uygulanacaktır.

Dersine girdiğiniz Öğretim Elemanının Microsoft Teams üzerinden açmış olduğu ortak Sınav ekibine vereceği kod ile katılmanız gerekmektedir.

Çanakkale Merkezde bulunan fakülte, yüksekokul ve meslek yüksekokulların öğrencilerinin sınav saati:11.00 (Ziraat Fak – Fen Edebiyat Fak)

EA Merkez Sınav Ekibi : 6ewewun

Çanakkale ilçelerdeki okulların sınav saati :14.00 (Bayramiç MYO – Ezine MYO)

## EA İlçe Sınav Ekibi: 21ibdjf

Online muafiyet sınavına hem Bilgisayar hem Cep telefonlarından katılmak mümkün olacaktır.

Sınırlı interneti olanlar Teams üzerinden ortak sınav ekibindeki toplantıya katılmadan (fazla internet verisi kullanmadan) yine Teams üzerinden sadece sağ üst köşedeki sınav linkini tıklayarak sınava katılabileceklerdir.

Sınava **bilgisayardan katılacaklar için** sınav gününden bir gün önce (13.10.2020 Salı) oluşturulan ortak sınav ekibinde sınav formunuzun sağ üst köşesindeki sekmeler kısmında "**Doldur/Vize Sınavı**" Formunun bulunup bulunmadığını kontrol ediniz. Yoksa dersin sorumlusu Öğretim Görevlisine danışınız.

Sınava **telefondan katılacaklar** sınav gününden bir gün önce (13.10.2020 Salı) oluşturulan ortak online sınav ekibinde **GENEL/GENERAL** e tıklayarak ardından sağ üst köşede bulunan **DİĞER/MORE** butonuna basıp "**Doldur/Vize Sınavı (Fill/Vize Sınavı)**" Formunun bulunup bulunmadığını kontrol ediniz. Yoksa dersin sorumlusu Öğretim Görevlisine danışınız.

Çanakkale Merkezde bulunan fakülte, yüksekokul ve meslek yüksekokulların öğrencilerinin sınavı tam olarak **11.00** de başlayıp **12.00** de bitecektir.

Çanakkale ilçelerdeki okulların sınavı ise tam olarak **14.00** te başlayıp **15.00 de** bitecektir.

Online Sınav linkine bu saatlerden daha önce basarsanız açılmayacaktır. Sistemden çıkıp tam saatinde tekrar girmeniz gerekmektedir.

ÇOK ÖNEMLİ: Cevapların sınav bitiş saatinden önce Sınavın sonunda bulunan "GÖNDER" butonuna basarak gönderilmesi gerekmektedir!

AKSİ TAKDİRDE SİSTEM OTOMATİK OLARAK KAPANACAK VE CEVAPLARINIZ DEĞERLENDİRMEYE ALINMAYACAKTIR.

## Bilgisayardan sınava katılacaklar için Yönerge:

1. Adım: Sınav için oluşturulan "...Online Sınav" Ekibine tıklayın.

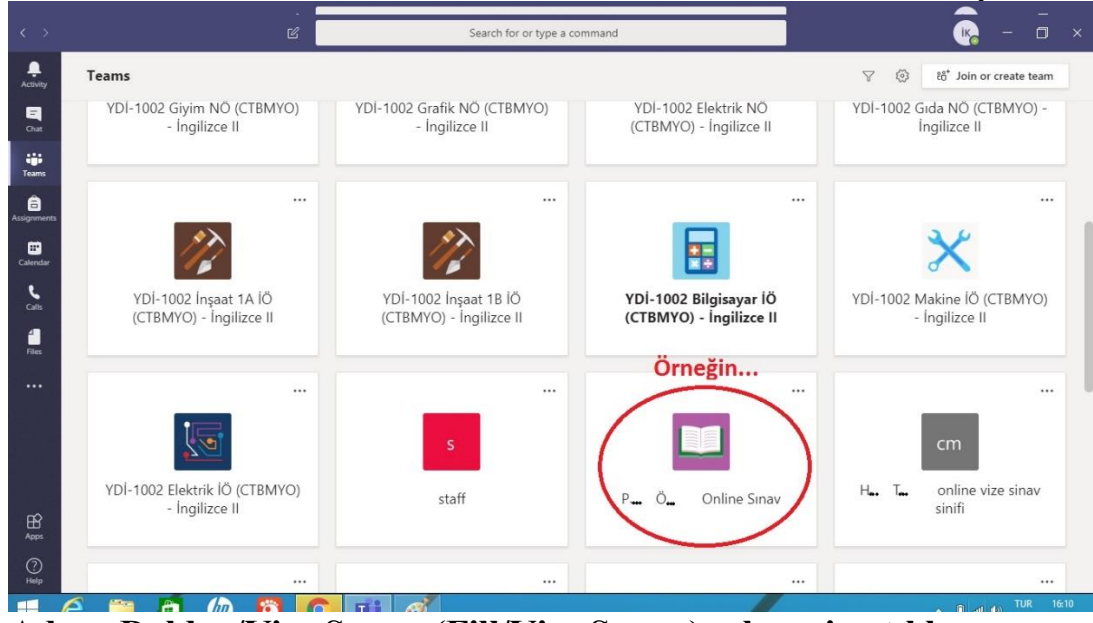

2. Adım: Doldur/Vize Sınavı (Fill/Vize Sınavı) sekmesine tıklayın

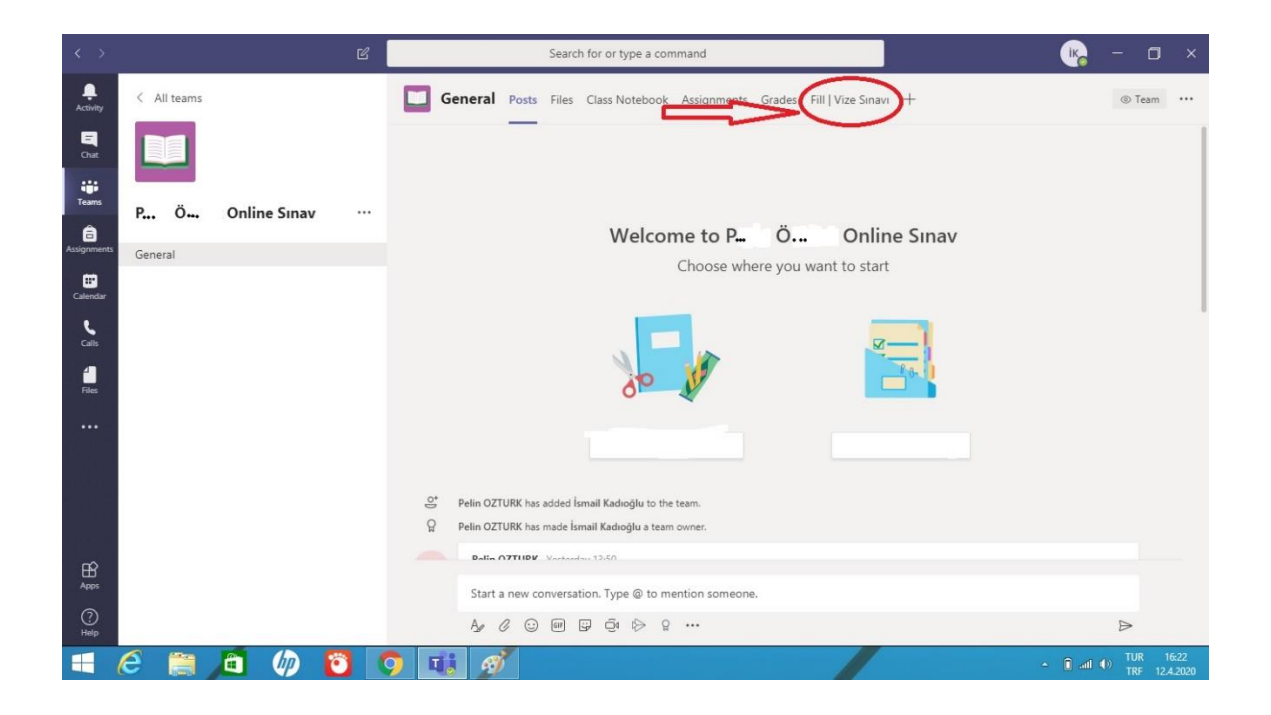

3. Adım: Sınavı tamamlayıp sınav sonundaki gönder tuşuna basın.

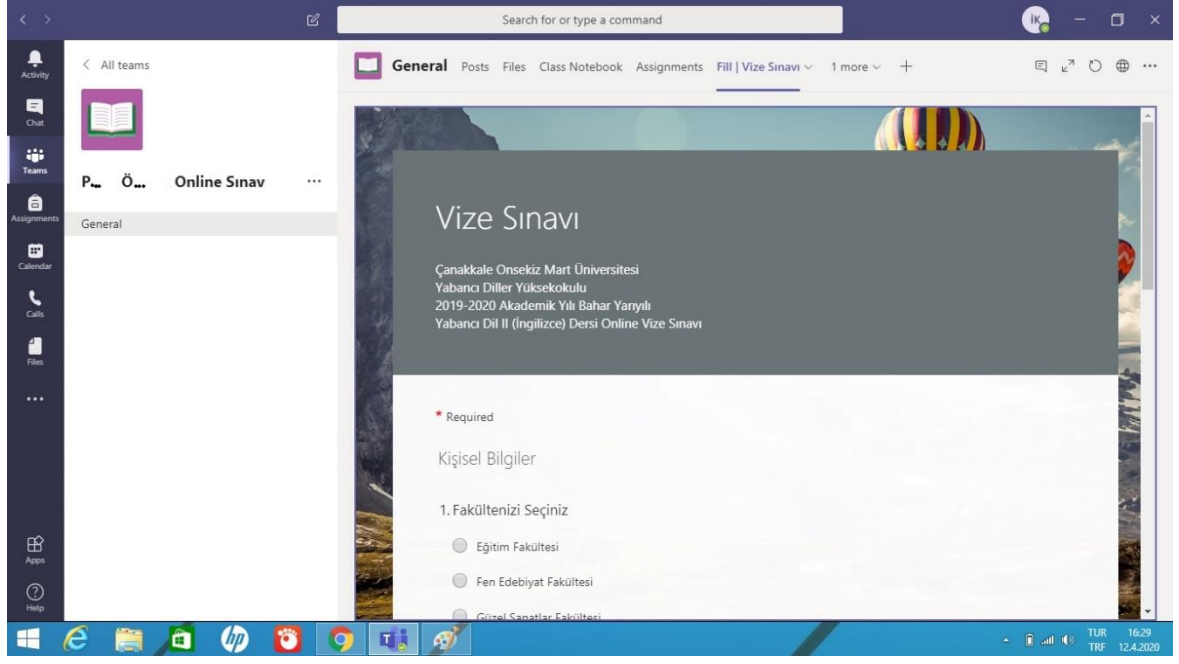

## Cep Telefonundan sınava katılacaklar için Yönerge:

1. Adım: En altta bulunan Ekipler alanına geldikten sonra Sınav için oluşturulan Ekibin altında bulunan "Genel" sekmesine tıklayın.

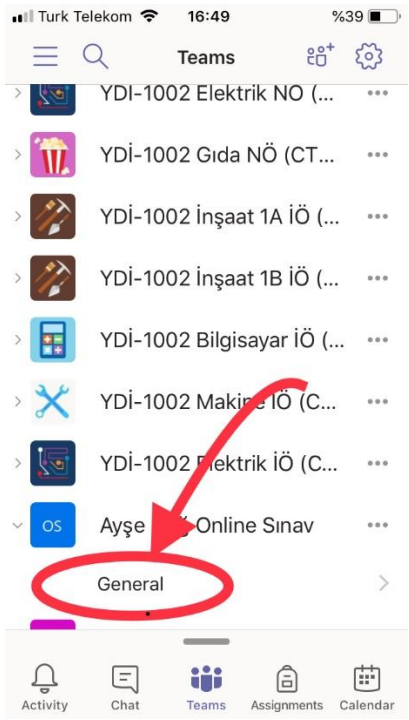

2. Adım: Ekibin İçerisinde Diğer (More) Sekmesine tıkladıktan sonra Doldur / Vize Sınavı (Fill / Vize Sınavı) na tıklayarak sınava katılabilirsiniz.

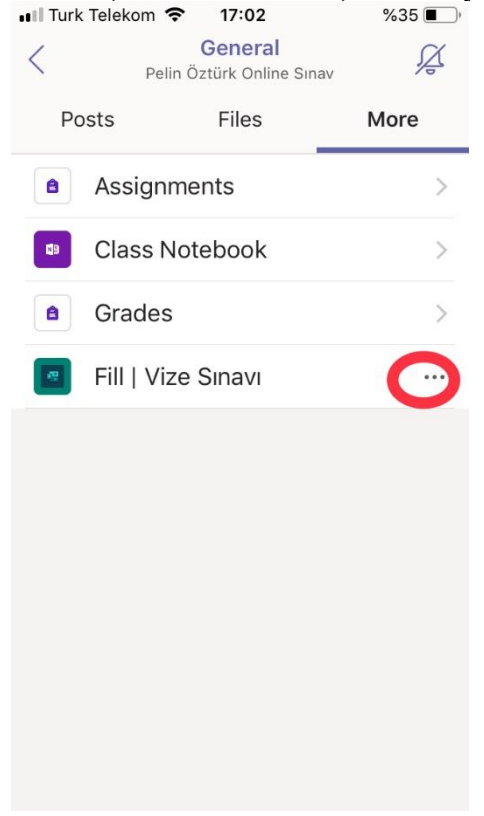

3. Adım: Eğer sınav formu açılmaz ise yanında bulunan üç noktaya (...) tıklayın.

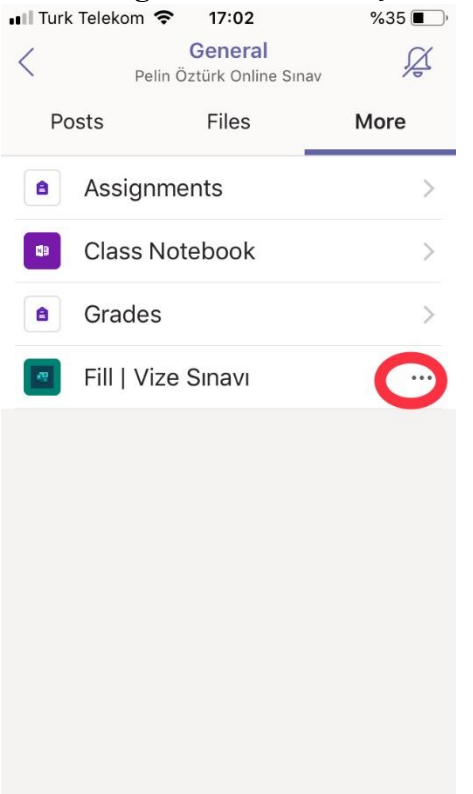

4. Adım: Açılan seçeneklerden "Tarayıcıda aç" (Open in browser) sekmesine tıklayarak size öncelikle Microsoft parolanızı girmenizi isteyecek olan tarayıcıdan sınava erişebilirsiniz.

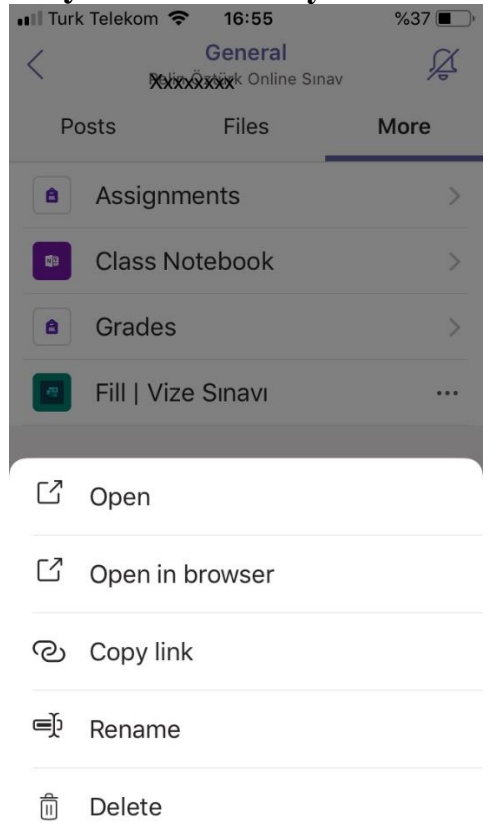